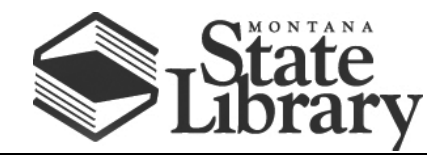

PO Box 201800 | 1515 East 6<sup>th</sup> Avenue | Helena, MT | 59620 | 406-444-3115

# **VERIZON JETPACK USER GUIDE**

### FOLLOW THESE STEPS TO GET THE MOST OUT OF YOUR VERIZON JETPACK.

1. Press the **Power button** to turn on the Verizon Jetpack. If the Jetpack does not power on, it may be necessary to charge the device.

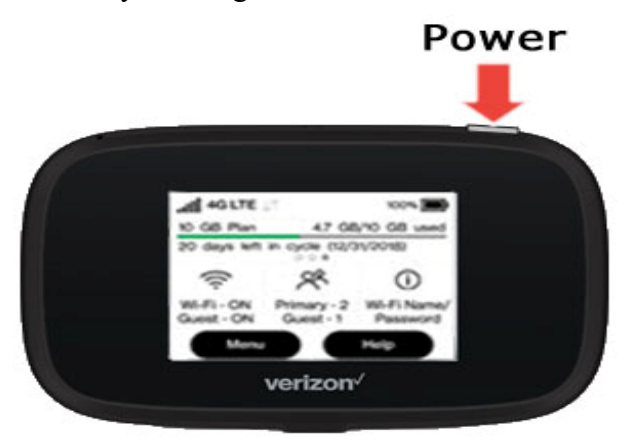

- 2. Establish a Wi-Fi network connection between the Jetpack and a device:
  - a. The Wi-Fi name and password are obtained via the <u>external LED</u> of the Jetpack.
  - b. To connect your device, follow the instructions below for the correct operating system:

## iOS / Apple OS INSTRUCTIONS

1. From the menu bar, click the Wi-Fi icon (located in the top-right)

🛜 Fri 10:30 AM Verizon Wireless Q

- 2. Click the preferred network.
- 3. If presented, enter the Wi-Fi network password, then click Join.

#### 4. System Preferences:

- a. From the Macintosh desktop, navigate to Apple > System Preferences.
- b. Click Network.
- c. Ensure AirPort/Wi-Fi is the selected network service. (AirPort/Wi-Fi is unavailable unless a module is installed.)
- d. From the Network Name dropdown menu, click the preferred network.
- e. If presented, enter the network password then click OK.

## WINDOWS OS INSTRUCTIONS

- 1. From the Windows desktop, tap or click the **Wi-Fi icon** (located in the lower-right, in the task bar).
  - a. Alternate navigation: click Windows icon (lower-left) > Settings icon > Network & Internet > Show available networks.
- 2. From the Wi-Fi section select an available network.
- 3. Click Connect.
- 4. If prompted, enter the appropriate network security key or username and password then click **OK**.

#### FROM THERE, OPEN A WEB BROWSER AND ENJOY!

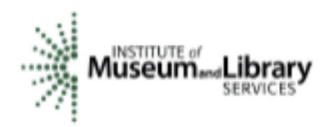

This project is funded in part with Library Services and Technology Act funding from the Institute of Museum and Library Services, administered by the Montana State Library.